## Webex参加マニュアル

# ◎パソコンから参加いただく場合

### ◆はじめに

このマニュアルでは「パソコンから参加いただく場合」をご紹介します。なお参加に際し、 Cisco Webex のアカウントを作る必要はありません。 ※ブラウザは Google Chrome を推奨しています。(<u>https://www.google.com/intl/ja\_jp/chrome/</u>)

### ◆手順

① 下記情報が記載されたメールをお送りします。

◆開催日時:2021年〇月〇日(◎)15:00-16:00
◆開催場所:Cisco Webex Events
◆参加 URL: https:// obda.webex.com/〇〇〇〇 ※PC上の参加URL
◆今回のイベント番号:〇〇〇〇〇〇
◆今回のイベントパスワード:〇〇〇〇〇〇

 メールに記載されている「参加 URL」をクリックしてください。 クリックすると(参照 1)の画面が開きます。

# (参照1)

| cisco Webex                                                                                                    |                                                                            |                                                                                          |  |  |
|----------------------------------------------------------------------------------------------------|----------------------------------------------------------------------------|------------------------------------------------------------------------------------------|--|--|
| イベント情報: t                                                                                                    | est                                                                        | □<br>□ 五語:東京時間                                                                           |  |  |
| イベントの状態:                                                                                                    | ◎ 開始済み                                                                     | 今すぐイベントに参加                                                                               |  |  |
| 日時:                                                                                                    | 2020年3月28日 20:00<br>日本時間 (東京、GMT+09:00)<br><mark>タイムゾーンを変更</mark>          | このイベントに参加するには、次の情報を入力してください。                                                             |  |  |
| <b>継続時間:</b><br>詳細:<br>このイベントに参加する<br><u>バシーボリシー</u> に同意し                                                                        | 1 時間<br>ことで Cisco Webex の <del>サービス利用規約</del> および <u>プライ</u><br>たものと見なします。 | 姓:                                                                                       |  |  |
|                                                                                                    |                                                                            | <mark>今すくを加</mark><br>ーデノラリサで参加する NEW<br>あなたが主催者ですか? <u>イベントを開始</u> してください。              |  |  |
| イベントに参加する前に <u>ここをクリック</u> して、イベント中に UCF (Universal Communications Format) リッチメディアファイルを表示するため<br>のプレーヤーがインストールされているかどうか確認してください。 |                                                                            |                                                                                          |  |  |
|                                                                                                    |                                                                            | © 2020 Cisco and/or its affiliates. All rights reserved. <u>プライバシーステートメント   サービス利用規約</u> |  |  |

③ 赤枠に申込時の姓、名、メールアドレスとメールに記載されている「今回のイベントパスワード」を入力してください。

※お申込み時にご登録いただいたお名前以外で参加いただくことはできません。
 ※イベントパスワードにある●●●●●●●(\*1)は削除し、メールに記載されている
 「今回のイベントパスワード」を入力してください。

※ご参加者のお名前や画像が他の参加者の画面に表示されることはありません。

ただし、チャットや Q&A を全員通知でご使用された場合は表示されます。 ※主催者が、イベントを開催している時間内のみ、赤枠に入力できます。

画面左上の「イベントの状態」が「未開始」となっている場合、赤枠に入力ができないようになっており、 参加はできませんのでご注意ください。

| はいけ。<br>こちくら VMDDEX<br>イベント(情報: cost<br>イベント(情報: PDO4041011)<br>日本<br>10000010100<br>10000000000<br>10000000000 | 100<br>100<br>100<br>100<br>100<br>100<br>100<br>100<br>100<br>100 | 姓:<br>名:<br>メー<br>イベ                 | [<br>ルアドレス: [<br>ントバスワード: <mark>[</mark> | •••••• ( * 1) |
|----------------------------------------------------------------------------------------------------|--------------------------------------------------------------------|--------------------------------------|------------------------------------------|---------------|
| イベントに御知する新にことも少<br>のブレーヤーサインストールを打                                                                              | ው በዚህ በዚህ በዚህ በዚህ በዚህ በዚህ በዚህ በዚህ በዚህ በዚህ                          | ・・・・・・・・・・・・・・・・・・・・・・・・・・・・・・・・・・・・ |                                          |               |

④ 入力後、(参照 2)画面の 今すぐ参加 をクリックしてください。

| (参照: | 2) |
|------|----|
|------|----|

| 今すぐイベントに参加                             |            |       | 1          |  |  |
|----------------------------------------|------------|-------|------------|--|--|
| このイベントに参加するには、次の情報を入力してくださ             |            | 今すぐ参加 | ここをクリック    |  |  |
| 姓:                                     |            |       |            |  |  |
| 名:                                     |            |       |            |  |  |
| メールアドレス:                               | 000@000.jp |       | で奓加する NEW! |  |  |
| イベントバスワード:                             |            | -     |            |  |  |
|                                        |            |       |            |  |  |
| <mark>今すぐ参加</mark><br>一つフラウザで参加する NEW! |            |       |            |  |  |

クリックすると、

・初めて Webex を利用される場合は⑤(参照3)の画面が開きます。

・Webex アプリを既にダウンロードしている方は、⑦(参照 5)の画面に進みます。

- ⑤ ブラウザへの Cisco Webex Event Center の追加
  - (参照 3)の画面が開きましたら、 Chome に Webex を追加します をクリックしてください。 (参照4)の画面に移動します。

(参照3)

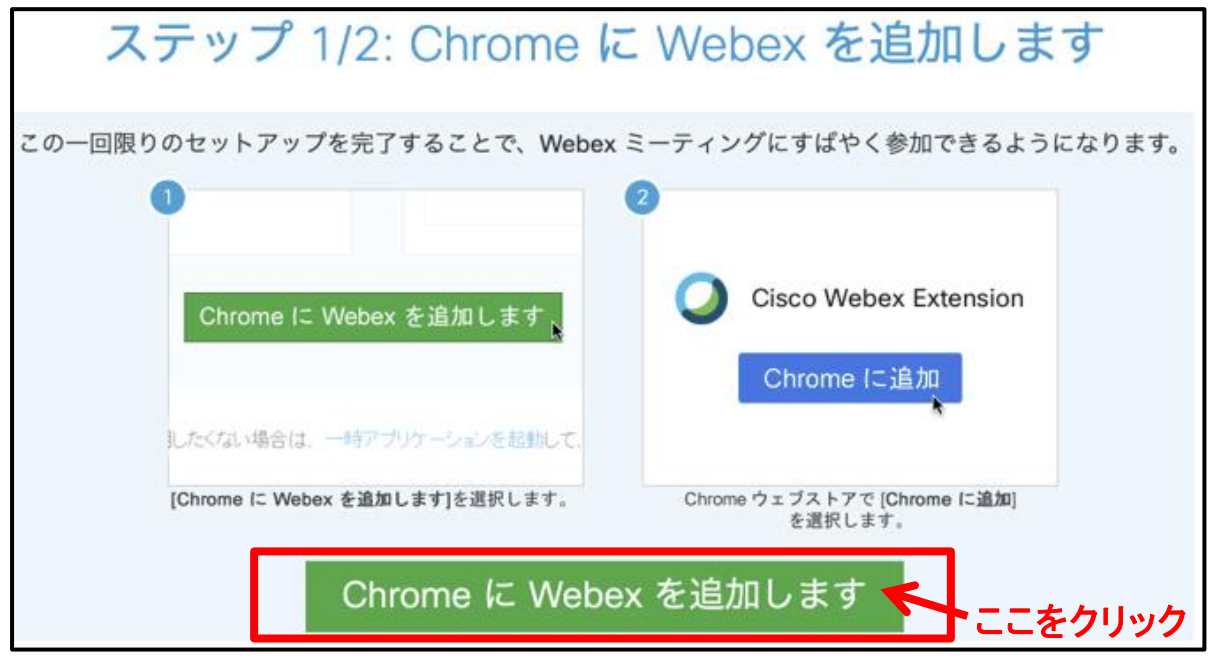

⑥ 続いて(参照 4)の画面右上の、 Chrome に追加 をクリックしてください。

(参照4)

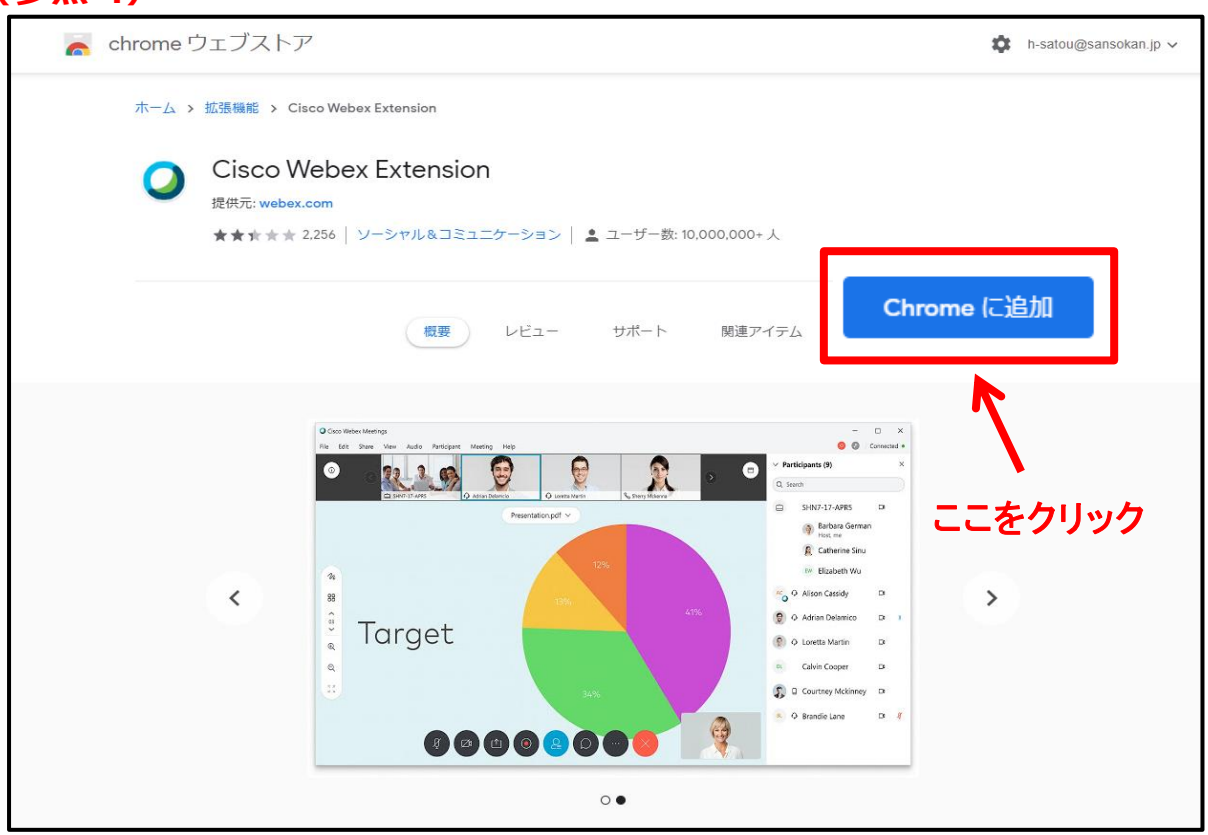

<sup>※</sup>参考例は Google Chrome で行っています。Internet Explore や Firefox などでは画像が表示できない場 合があります。

⑦ Chrome に追加 をクリックすると(参照 5)「Cisco Webex Extension」を追加しますか?がポップ アップ表示されますので、拡張機能を追加 をクリックしてください

|                                                                                                    |                                                                                          | (参照 5)                                                                                                    |                      |
|----------------------------------------------------------------------------------------------------|------------------------------------------------------------------------------------------|----------------------------------------------------------------------------------------------------|----------------------|
|                                                                                                    |                                                                                          | Cisco Webex Extension                                                                                                    | 」を追加しますか?            |
| NYARCHARL, UNLIAND REAL FOR HEALT FOR HEALT | TOSCO Webex Extension」を追加しますか?     べの確実にアクセス可能:     アクセスにクランズブ発:     アクセスにクランズブリーーンタンと遠信 | 次の権限にアクセス可能:<br>/ アクセスしたウェブサイト上にある自分の全<br>連携するネイティブ アプリケーションと通信                                                                                                    | データの読み取りと変更          |
| ○ Cisco Webex Ext<br>提供元 webex.com<br>★★★★★ 2256   ソーシャ                                                                                                    | ビス編載をあね     キャンセル     ・ ・ ・ ・ ・ ・ ・ ・ ・ ・ ・ ・ ・ ・ ・ ・ ・                                  |                                                                                                    | <u>拡張機能を追加</u> キャンセル |
|                                                                                                    | AL TARK WITH AND AND AND AND AND AND AND AND AND AND                                     | Image: Second Second | ここをクリック              |
|                                                                                                    | 0.                                                                                       |                                                                                                    |                      |

⑧ クリックすると(参照 6)画面に移動します。イベントへの参加 をクリックすると、参加が 完了となります。

※移動前に新しい音声とビデオのプレビューウィンドウが開く場合がありますが、特に表示の必要はあり ませんのでスキップをクリックしてください。

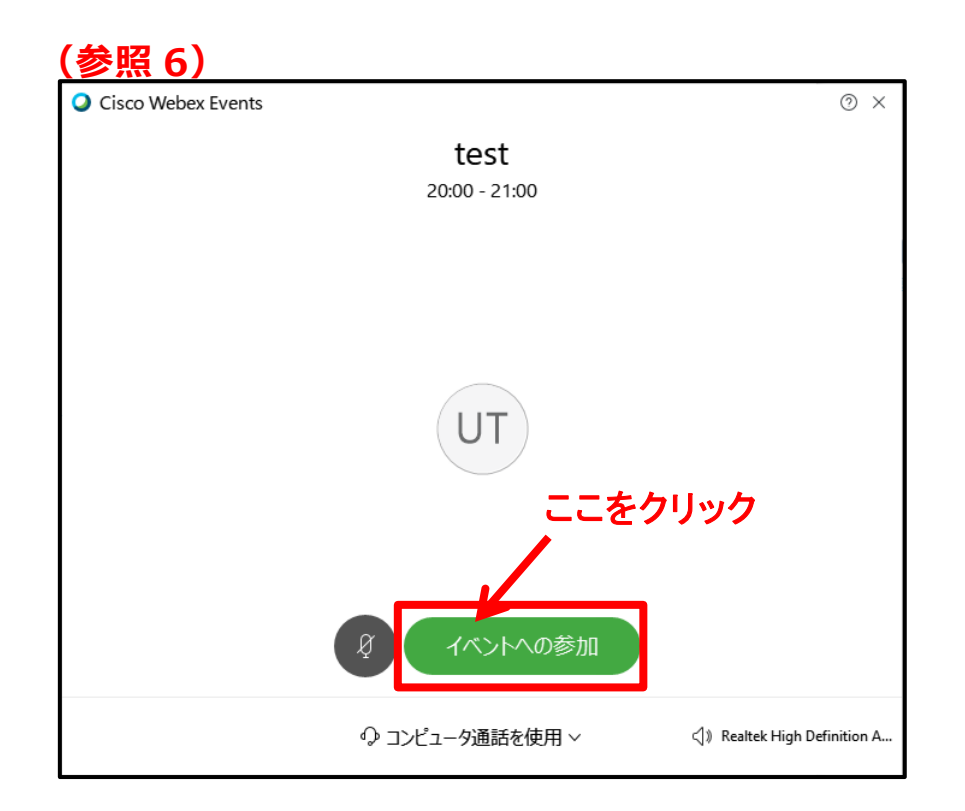

#### ◎ お困りの際は・・・

音声が聞こえない、動画が再生されない、接続が不安定であるなどのトラブルの際は、お手 数ですがシスコシステムズ社のサポートまでご連絡ください。大阪産業局ではシステム上のト ラブル対応は行っておりません。

なお、セミナー画面で音声が出ない場合、メニュー → 通話 → 音声接続 → 接続するを 一度お試しください。

#### シスコシステムズ サポート窓口

https://supportforums.cisco.com/ja/start/help#Cisco\_Start\_

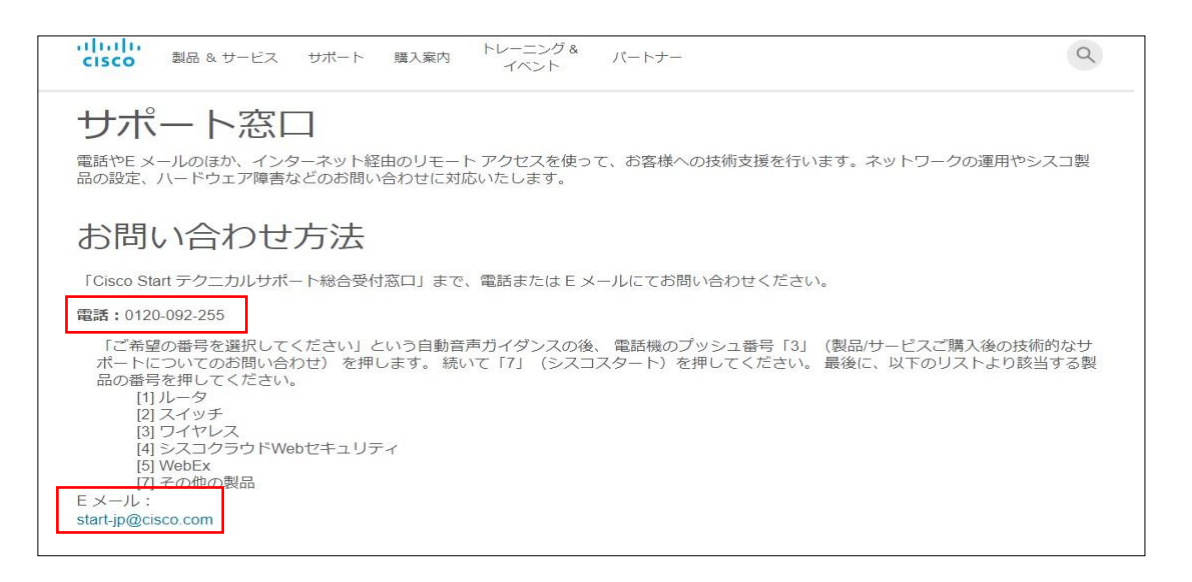

#### ◎推奨環境

https://help.webex.com/ja-jp/WBX66773/What-are-the-System-Requirements-for-Webex-Meetings-for-Android